# Commend RTP Interface

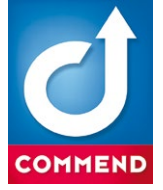

This configuration guide helps to configure a Commend system with RTP streaming function.

# General CCT 800 configuration

Basically, there a two ways to get an RTP stream from the Intercom System:

- Direct streaming from a device
- Streaming from a subscriber card

Following, you will find the steps how to configure it.

# 1. Direct streaming from a device

# Requirements

- L-IP-REC-1 licence on the used RTP recording client - in the following example: on Intercom Server "#1", slot "1" and client "1" ("1/1-1")

## Example

"Station 101" is a usual subscriber and streams directly to the configured RTP server. There is no further configuration necessary because all conversations and tones in combined with "Station 101" will be sent via RTP.

# Follow the steps below to configure the streaming mode:

- Subscriber > RTP Configuration > tab RTP Configuration
- Right click on the Intercom station to be configured and select the option "add function".
- In the drop-down list Mode, select the desired streaming mode. The following three modes are available:
  - Off
  - Only conversation
  - Conversation + tones

| ė- <b>t</b> | Subscriber A                                                            | 5   | RTP Co | nfigurati | ion           |             |             |               |          |                       |                    |           |                        |                                           |             |                           |                              |           |   |
|-------------|-------------------------------------------------------------------------|-----|--------|-----------|---------------|-------------|-------------|---------------|----------|-----------------------|--------------------|-----------|------------------------|-------------------------------------------|-------------|---------------------------|------------------------------|-----------|---|
|             | General     Entitlements                                                | ſ   | Lic    |           | I/S-P         | Call number | Description | RTP Server IP | RTP port | Reserved<br>RTCP port | Quality            | Reduction | RTCP -<br>interval [s] | Mode                                      | VOX-Control | VOX-Follow<br>up time [s] | Interface<br>synchronization | SNTP      | 1 |
|             | All Calls / Group Calls / Zones     Group Call with feedback protection | ľ   | •      | 1/1-1     | SIS-IP-8P (D) | 101         | Station 101 | 10.10.1.222   | 5004     | 5005                  | 3,5 kHz 💌<br>A-Law | 0 –       | Off 🝷                  | Conversation + tones ~                    |             |                           | Exacq 💌                      | On via IS | • |
|             | Call Disabling     Direct Dialling                                      | Lľ. |        | 1/1-2     | SIS-IP-8P (D) | 102         | Station 102 |               |          |                       |                    |           |                        | Only conversation<br>Conversation + tones |             |                           |                              |           |   |
|             | Audio - Features     DSP-Features                                       | lŀ  |        | 1/1-3     | SIS-IP-8P (C) | 103         | Station 103 |               |          |                       |                    |           |                        |                                           |             |                           |                              |           |   |
|             | Signal Tones - DSP Stations     Audio recording                         | lh  |        |           |               |             |             |               |          |                       |                    |           |                        |                                           |             |                           |                              |           |   |
|             | User Login                                                              |     |        |           |               |             |             |               |          |                       |                    |           |                        |                                           |             |                           |                              |           |   |
|             | Calling history                                                         |     |        |           |               |             |             |               |          |                       |                    |           |                        |                                           |             |                           |                              |           |   |
| -           | Bonding                                                                 | /   |        |           |               |             |             |               |          |                       |                    |           |                        |                                           |             |                           |                              |           |   |

# 2. Streaming from a subscriber card

# Requirements

- L-IP-REC-1 licence on the used RTP recording client - in the following example: on Intercom Server "#1", slot "1" and client "4" ("1/1-4")

### Example

"Station 104" is configured as a RTP streaming server. In the first step, a subscriber on an IP card has to be configured as a RTP server.

- Follow the steps below to configure the IP card:
- Subscriber > Station properties > tab Common
- In the drop-down list **Series**, select the option "RTP server".
- In the drop-down list Station type, select the option "RTP server".

| Call Disabling                                  | Co  | mmor | Extended Settings [ | Direct dialling but | tons Handset | Voice activity d | detection Additional of        | levic  | e        |                   |         |                  |                   |        |        |                 |              |   |
|-------------------------------------------------|-----|------|---------------------|---------------------|--------------|------------------|--------------------------------|--------|----------|-------------------|---------|------------------|-------------------|--------|--------|-----------------|--------------|---|
| <ul> <li>Direct Dialling</li> </ul>             |     | 1    |                     | -                   |              |                  |                                | -      |          | 1                 | Offline |                  | Kau               | Invert | Invert | Line monitoring |              | Ē |
| <ul> <li>Audio - Features</li> </ul>            |     | Lic  | I/S-P               | Call number         | Description  | Series           | Station type                   |        | Mutation | Additional device | mode    | Audio            | debounce time [s] | key 0  | key T  | delay time [s]  | Software v   |   |
| <ul> <li>DSP-Features</li> </ul>                | 11- | -    | 1/1-1 SIS-IP-8P (D) | 101                 | Station 101  | EE 9xx           | - EE 900A                      | -      | a        | 🔻                 | Off     | Digital 16 kHz 👻 | 0.000 -           |        |        | 0 +             | 06.2 Test 04 |   |
| <ul> <li>Signal Tones - DSP Stations</li> </ul> | 11- |      | 1/1-2_SIS-IP-8P (D) | 102                 | Station 102  | FE Ovy           | -   FE 900A                    |        |          |                   | Off     | Digital 16 kHz   | 0.000 -           |        |        | 0 -             | 05.3         | 1 |
| <ul> <li>Audio recording</li> </ul>             |     |      | 1/1-2 313-1F-0F (D) | 102                 | Station 102  |                  | - LL SOUA                      | -      | <u> </u> | •                 |         |                  | •.000             |        |        | • •             | 03.5         | 4 |
| • User Login                                    |     |      | 1/1-3 SIS-IP-8P (D) | 103                 | Station 103  | EE 9xx           | EE 900A                        | -      | <u></u>  | •                 | Off     | Digital 16 kHz 💌 | 0.000 💌           |        |        | •               | 06.2 Test 06 | 4 |
| • RTP Configuration                             |     |      | 1/1-4 SIS-IP-8P (D) | 104                 | Station 104  | RTP server       | <ul> <li>RTP server</li> </ul> | $\sim$ |          |                   | Off     | Digital 16 kHz 💌 | 0.000 💌           |        |        | 0 🗸             |              | 1 |
| Calling history                                 | 1   |      | 1/1-5 SIS-IP-8P (D) | 105                 | Station 105  | WS digital       | <ul> <li>RTP server</li> </ul> |        |          |                   | Off     | Digital 16 kHz 👻 | 0.000 👻           |        |        | 0 👻             |              | 1 |
| <ul> <li>Bonding</li> </ul>                     |     |      | 1/1-6_SIS-IP-8P (D) | 106                 | Station 106  | WS digital       | WS 800F D                      | τl     |          |                   | Off     | Digital 16 kHz 👻 | 0.000 -           |        |        | 0 -             |              | 1 |
| 🗄 🍋 Station properties                          |     | -    | 1/1 7 CIC ID OD (D) | 407                 | 0            | we in            | Luc conv. ch.                  | =      |          |                   | 0//     | D                | 0.000             |        | -      | -               |              | 1 |
| 👝 Alarm triggering                              |     |      | 1/1-7 SIS-IP-8P (D) | 107                 | Station 107  | WSIP             | - WS 500V I CM                 | -      |          |                   | 011     | Digital 16 kHz   | 0.000             |        |        | •               | 4            | 1 |
| 🗉 늘 Speech recording                            |     |      | 1/1-8 SIS-IP-8P (D) | 108                 | Station 108  | WS IP            | WS 200P I family               | -      |          | •                 | Off     | Digital 16 kHz 💌 | 0.000 🔫           |        |        | 0 🗸             |              | 1 |
| 🕀 👝 Feed-in                                     |     | 1    | 1/2-1 SIS-IP-8P (C) | 109                 | Station 109  | WS IP            | <ul> <li>WS 810F I</li> </ul>  | -      |          | 🔻                 | Off     | Digital 16 kHz 💌 | 0.000 👻           |        |        | 0 🗸             | ×            | 1 |
| - Control Desks 🗸                               | <   |      |                     |                     |              |                  |                                |        |          |                   |         |                  |                   |        |        |                 | >            | 1 |

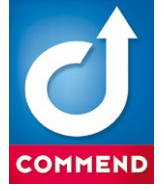

In the next step, the streaming mode has to be defined.

# Follow the steps below to configure the streaming mode:

- Subscriber > RTP Configuration > tab RTP Configuration
- Right click on the Intercom station to be configured and select the option "add function".
- In the drop-down list Mode, select the desired streaming mode. The following two modes are available:
- Off
- RTP server

| - • Entitlements                                                        | ^ F  | TP Co | nfiguration         |             |             |               |          |                       |                    |           |                        |              |             |                           |                              |             |   |
|-------------------------------------------------------------------------|------|-------|---------------------|-------------|-------------|---------------|----------|-----------------------|--------------------|-----------|------------------------|--------------|-------------|---------------------------|------------------------------|-------------|---|
| All Calls / Group Calls / Zones     Group Call with feedback protection |      | Lic   | I/S-P               | Call number | Description | RTP Server IP | RTP port | Reserved<br>RTCP port | Quality            | Reduction | RTCP -<br>interval [s] | Mode         | VOX-Control | VOX-Follow<br>up time [s] | Interface<br>synchronization | SNTP        | ^ |
| Call Disabling     Direct Dialling                                      |      |       | 1/1-4 SIS-IP-8P (D) | 104         | Station 104 | 10.10.1.222   | 5002     | 5003                  | 3,5 kHz 💌<br>A-Law | 0 🔽       | Off 👤                  | RTP server ~ |             |                           | Exacq                        | On via IS 👻 | 1 |
| Audio - Features     DSP-Features     Singel Tanage DSD Sections        |      |       | 1/1-1 SIS-IP-8P (D) | 101         | Station 101 |               |          |                       |                    |           |                        | RTP server   |             |                           |                              |             |   |
| Audio recording                                                         |      |       | 1/1-2 SIS-IP-8P (D) | 102         | Station 102 |               |          |                       |                    |           |                        |              |             |                           |                              |             |   |
| RTP Configuration     Calling history                                   |      |       | 1/1-3 SIS-IP-8P (D) | 103         | Station 103 |               |          |                       |                    |           |                        |              |             |                           |                              |             |   |
| Bonding     Station properties                                          | ,  - |       | 1/1-7 SIS-IP-8P (D) | 107         | Station 107 |               |          |                       |                    |           |                        |              |             |                           |                              |             |   |
| < >                                                                     | Ŀ    |       | 1/1.0 CIC ID 00 (D) | 100         | Ca-41 100   |               |          |                       |                    |           |                        |              | _           |                           |                              |             | × |

In the next step, the audio channel has to be defined.

Follow the steps below to configure the audio channel:

- Subscriber > Speech recording > Audio channel allocation > tab Audio channel allocation
- Right click on the subscriber, which is configured as RTP server, and select the option "add audio channel allocation".
- In the drop-down list In parallel to..., select the RTP streamer that has to be allocated to the audio channel (in this example, "Station 104" is selected).

| Call Disabling                                  | ^ | Audio o | hannel - allocation  |             |             |                                               |     |
|-------------------------------------------------|---|---------|----------------------|-------------|-------------|-----------------------------------------------|-----|
| <ul> <li>Direct Dialling</li> </ul>             |   |         |                      | 1           |             |                                               |     |
| <ul> <li>Audio - Features</li> </ul>            |   | Lic     | I/S-P                | Call number | Description | In parallel to Attendant contact ICX messages | Ĥ   |
| <ul> <li>DSP-Features</li> </ul>                |   |         | 1/1-4 SIS-IP-8P (D)* | 104         | Station 104 | Station 104 V V                               |     |
| <ul> <li>Signal Tones - DSP Stations</li> </ul> |   |         |                      |             |             |                                               |     |
| <ul> <li>Audio recording</li> </ul>             |   |         | 1/1-1 SIS-IP-8P (D)  | 101         | Station 101 |                                               |     |
| • User Login                                    |   |         |                      |             |             |                                               |     |
| <ul> <li>RTP Configuration</li> </ul>           |   |         | 1/1-2 SIS-IP-8P (D)  | 102         | Station 102 |                                               |     |
| <ul> <li>Calling history</li> </ul>             |   |         |                      |             |             |                                               |     |
| • Bonding                                       |   |         | 1/1-3 SIS-IP-8P (D)  | 103         | Station 103 |                                               |     |
| 🗄 🍋 Station properties                          |   | _       | 1/1-5_SIC-ID-0D (D)  | 105         | Station 105 |                                               |     |
|                                                 |   |         | 1/1-5 SIS-IF-OF (D)  | 105         | Station 105 |                                               |     |
| 📥 🏊 Speech recording                            |   |         | 1/1-6 SIS-IP-8P (D)  | 106         | Station 106 |                                               |     |
| Audio channel - allocation                      |   |         |                      |             |             |                                               |     |
| Recording                                       |   |         | 1/1-7 SIS-IP-8P (D)  | 107         | Station 107 |                                               | - V |

In the next step, the subscriber to be recorded has to be defined. In this example, "Station 101" will be recorded and "Station 104" (RTP streamer) streams the audio of all conversations with "Station 101" to the configured RTP server IP ("Exacq" system).

Follow the steps below to configure the subscriber to be recorded:

## - Subscriber > Speech recording > Recording

 In the drop-down list Conversation of the subscriber to be recorded, select the RTP server via which the conversation of the appropriate subscriber shall be recorded (in this example, "Station 104" is selected).

|     | <ul> <li>Bonding</li> <li>Station properties</li> </ul> | ^  [ | Li | c   | I/S-P             | Call number | Description | Conversation  | Mandatory<br>recording | Alarm | Mandatory<br>recording | All/Group Call | Mandatory<br>recording | Conferen | ice      | Mandatory<br>recording | ^ |
|-----|---------------------------------------------------------|------|----|-----|-------------------|-------------|-------------|---------------|------------------------|-------|------------------------|----------------|------------------------|----------|----------|------------------------|---|
| -   | Alarm triggering                                        | lr   |    | 1/1 | I-1 SIS-IP-8P (D) | 101         | Station 101 | Station 104 🗸 |                        |       |                        | 💌              |                        |          | -        |                        |   |
|     | 늘 Speech recording                                      | 1    |    | 1/1 | I-2 SIS-IP-8P (D) | 102         | Station 102 |               |                        |       |                        | •              |                        |          | -        |                        |   |
|     | Audio channel - allocation                              |      |    | 1/1 | -3 SIS-IP-8P (C)  | 103         | Station 103 | Station 104   |                        |       |                        | •              |                        |          | -        |                        |   |
|     | Recording                                               |      |    | 1/1 | -4 SIS-IP-8P (C)  | 104         | Station 104 | ···· •        |                        |       |                        | ····· •        |                        |          | -        | _                      |   |
|     | Feed-in                                                 |      | _  |     |                   | 105         | Station 101 |               |                        |       |                        |                |                        | -        | <u> </u> |                        |   |
| ⊕ ( | Control Desks                                           |      |    | 1/1 | 1-5 SIS-IP-8P (C) | 105         | Station 105 | •             |                        |       |                        | ···· •         |                        |          | -        |                        |   |
|     | Call Request                                            | _11  |    | 1/1 | I-6 SIS-IP-8P (C) | 106         | Station 106 | •             |                        |       |                        | •              |                        |          | -        |                        |   |
|     | Video                                                   | 11   |    | 1/1 | I-7 SIS-IP-8P (C) | 107         | Station 107 | •             |                        |       |                        | ···· •         |                        |          | -        |                        |   |
|     | <ul> <li>Remote Stations</li> </ul>                     | . Ib |    | 1/1 |                   | 109         | Station 109 |               |                        |       |                        |                |                        |          |          |                        |   |
|     | <ul> <li>Receiver Music / Radio conference</li> </ul>   |      |    |     | 1-0 313-1F-0F (C) | 100         | Station 100 | •             |                        |       |                        | •              |                        |          | -        |                        |   |
|     | <ul> <li>Predefined conferences</li> </ul>              |      |    | 1/2 | 2-1 SIS-IP-8P (C) | 109         | Station 109 | •             |                        |       |                        | •              |                        |          |          |                        |   |
| -(  | Attendant contacts                                      |      |    | 1/2 | 2-2 SIS-IP-8P (C) | 110         | Station 110 | •             |                        |       |                        | •              |                        |          | -        |                        |   |
|     | 늘 Door opener                                           | v L  |    | 1/2 | 2-3 SIS-IP-RP (C) | 111         | Station 111 | <b>.</b>      |                        |       |                        | ···· •         |                        |          |          |                        | × |